# RV110W VPN 방화벽의 기본 VPN(Virtual Private Network) 구성

# 목표

VPN(Virtual Private Network)은 인터넷과 같은 공용 네트워크를 통해 서로 다른 네트워크의 엔드포인트를 연결하는 방법입니다.이를 통해 로컬 네트워크(예: 사무실)를 벗어난 사용자가 인터넷을 통해 해당 네트워크에 안전하게 연결할 수 있습니다.Basic VPN Setup(기본 VPN 설 정) 페이지에서는 게이트웨이 간 연결에 대한 VPN 터널을 설정할 수 있습니다.

이 문서에서는 RV110W VPN 방화벽에서 기본 VPN을 구성하는 방법에 대해 설명합니다.

# 적용 가능한 장치

·RV110W

### 소프트웨어 버전

•1.2.0.9

# 기본 VPN 설정 컨피그레이션

1단계. 웹 구성 유틸리티에 로그인하고 VPN > Basic VPN Setup을 선택합니다.Basic VPN Setup 페이지가 열립니다.

| About Basic VPN Setup                                                                                                    |                                                                            |                                                                                          |
|----------------------------------------------------------------------------------------------------|----------------------------------------------------------------------------|------------------------------------------------------------------------------------------|
| The basic VPN setup sets most parameters<br>and assumes a Pre-shared Key, which great<br>you can always update the parameters throu<br>View Default Settings | to defaults as propose<br>ly simplifies setup. Aft<br>gh the Policies menu | ed by the VPN Consortium (VPNC),<br>er creating the policies through the Basic VPN Setup |
| Connection Name and Remote IP Type                                                                                                    |                                                                            |                                                                                          |
| New Connection Name:                                                                                                    | -                                                                          |                                                                                          |
| Pre-Shared Key:                                                                                                    |                                                                            |                                                                                          |
| Endpoint Information                                                                                                    |                                                                            |                                                                                          |
| Remote Endpoint:                                                                                                    | IP Address 👻                                                               |                                                                                          |
| Remote WAN (Internet) IP Address:                                                                                                    |                                                                            | (Hint: 1.2.3.4 or abc.com)                                                               |
| Local WAN (Internet) IP Address:                                                                                                    |                                                                            |                                                                                          |
| Secure Connection Remote Accessibility                                                                                                    |                                                                            |                                                                                          |
| Remote LAN (Local Network) IP Address:                                                                                                    |                                                                            | (Hint 1.2.3.4)                                                                           |
| Remote LAN (Local Network) Subnet Mask:                                                                                                    |                                                                            | (Hint: 255.255.255.0)                                                                    |
| Local LAN (Local Network) IP Address:                                                                                                    |                                                                            | (Hint: 1.2.3.4)                                                                          |
| Local LAN (Local Network) Subnet Mask:                                                                                                    |                                                                            | (Hint: 255.255.255.0)                                                                    |

#### About Basic VPN Setup

The basic VPN setup sets most parameters to defaults as proposed by the VPN Consortium (VPNC) and assumes a Pre-shared Key, which greatly simplifies setup. After creating the policies through the you can always update the parameters through the Policies menu

| View Default Settings                   |                 |                            |
|-----------------------------------------|-----------------|----------------------------|
| Connection Name and Remote IP Type      |                 |                            |
| New Connection Name:                    | tunnel1         | ]                          |
| Pre-Shared Key:                         | 12345678        | ]                          |
| Endpoint Information                    |                 |                            |
| Remote Endpoint:                        | IP Address 👻    |                            |
| Remote WAN (Internet) IP Address:       | 209.165.200.225 | (Hint: 1.2.3.4 or abc.com) |
| Local WAN (Internet) IP Address:        |                 | ]                          |
| Secure Connection Remote Accessibility  |                 |                            |
| Remote LAN (Local Network) IP Address:  | 192.168.15.23   | (Hint: 1.2.3.4)            |
| Remote LAN (Local Network) Subnet Mask: | 255.255.255.0   | (Hint: 255.255.255.0)      |
| Local LAN (Local Network) IP Address:   | 192.168.1.12    | (Hint: 1.2.3.4)            |
| Local LAN (Local Network) Subnet Mask:  | 255.255.255.0   | (Hint: 255.255.255.0)      |
| Save Cancel Back                        |                 |                            |

**참고:**VPN 터널의 기본 설정을 검토하려면 View Default **Settings(기본 설정 보기)를** 클릭합니 다.

2단계. New Connection Name(새 연결 이름) 필드에 연결 이름을 입력합니다.이 이름은 관리 용으로 사용됩니다.

3단계. 사전 공유 키 필드에 비밀번호를 입력합니다.VPN 클라이언트 또는 원격 게이트웨이에 VPN 연결을 설정하려면 이 키가 필요합니다.이 키의 길이는 8자 이상이어야 합니다.

4단계. Remote Endpoint(원격 엔드포인트) 드롭다운 목록에서 VPN의 엔드포인트 유형을 선택합니다.두 가지 가능한 엔드포인트가 있습니다.

·IP 주소 — 원격 게이트웨이를 식별하는 데 IP 주소가 사용됩니다.

·FQDN (Fully Qualified Domain Name) — 원격 게이트웨이를 식별하는 데 도메인 이름이 사용됩니다.

5단계. 원격 WAN(인터넷) IP 주소 필드에 원격 게이트웨이의 IP 주소 또는 도메인 이름을 입 력합니다.

6단계. Local WAN (Internet) IP Address 필드에 로컬 게이트웨이의 IP 주소 또는 도메인 이름 을 입력합니다.

7단계. Remote LAN (Local Network) IP Address(원격 LAN(로컬 네트워크) IP 주소) 필드에 원격 LAN의 원격 IP 주소를 입력합니다.

8단계. 원격 LAN(로컬 네트워크) 서브넷 마스크 필드에 원격 LAN의 원격 서브넷 마스크를 입 력합니다.

9단계. Local LAN (Local Network) IP Address(로컬 네트워크) 필드에 로컬 LAN의 로컬 IP 주 소를 입력합니다.

참고:원격 LAN의 로컬 IP와 로컬 LAN의 로컬 IP는 서로 다른 서브넷에 있어야 합니다.

10단계. 로컬 LAN(로컬 네트워크) 서브넷 마스크 필드에 로컬 LAN의 로컬 서브넷 마스크를 입력합니다.

11단계. 저장을 클릭하여 설정을 적용합니다.